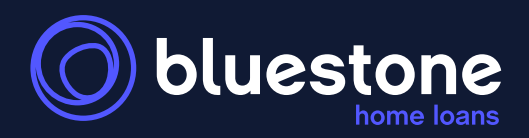

# Submitting in ApplyOnline A 'How To' Guide

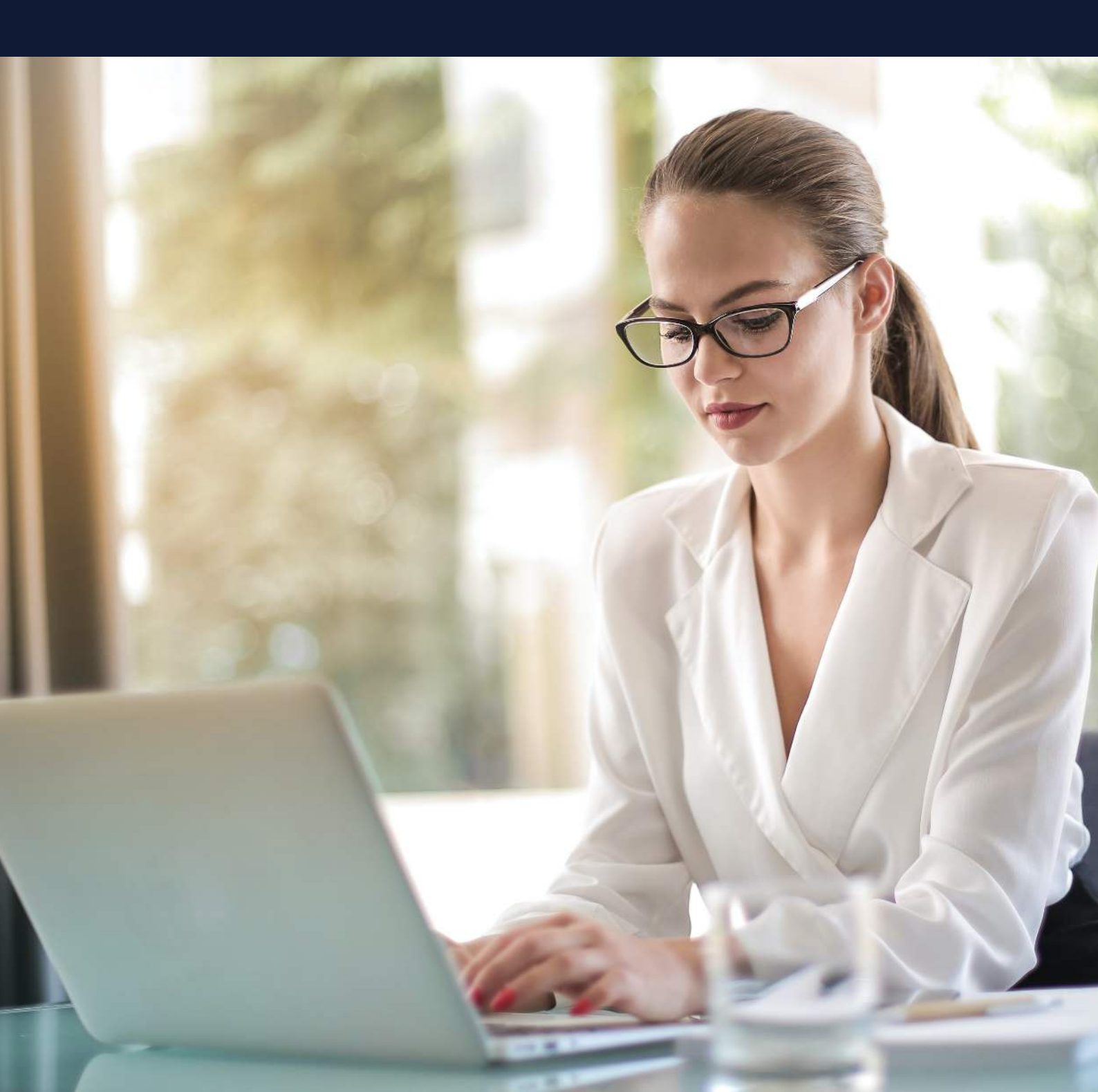

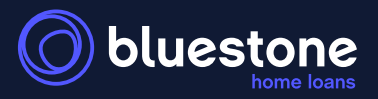

## ApplyOnline - submitting an SMSF application

This information pack has been designed to assist you in uploading a SMSF loan in ApplyOnline. The table below outlines specific entities to assist in aligning names to the required roles that make up the application.

| Role                                                  | Entity               | Names for example guide purpose                             |  |  |  |  |  |
|-------------------------------------------------------|----------------------|-------------------------------------------------------------|--|--|--|--|--|
| Borrower                                              | The SMSF             | Making Hay Pty Ltd as trustee for the Sun Shines Super fund |  |  |  |  |  |
| Mortgagor (Property owner)                            | The Security Trustee | Sunny Days Pty Ltd as trustee for the Sunny Days Trust      |  |  |  |  |  |
| Members, Directors and<br>Guarantors The fund members |                      | Edward John Hayman & Pamela Susan Hayman                    |  |  |  |  |  |

#### Step 1 - Build the application type

|                           |                                    |                    |                                             |                                |                          |                                                   | Applicant type                                |
|---------------------------|------------------------------------|--------------------|---------------------------------------------|--------------------------------|--------------------------|---------------------------------------------------|-----------------------------------------------|
| ower 1: SMSF: The sun sh  | nines super fund 🗸 of 6 🗼 🐻 N      | ew 🖲 <u>Delete</u> |                                             |                                |                          |                                                   | <ul> <li>Application type = SMSF</li> </ul>   |
| pplicant Type             |                                    |                    |                                             |                                |                          |                                                   | <ul> <li>Applicant role = Primary</li> </ul>  |
| plicant Type:             | SMSF 🗸                             |                    | Applicant Role:                             |                                | Primary A                | pplicant 🗸 💥                                      | applicant                                     |
| MSF Trust                 |                                    |                    |                                             |                                |                          |                                                   |                                               |
| ust Name:                 | The sun shines super fund          |                    | Regulated:                                  | Yes 🗸                          |                          |                                                   | 1 CMCE Truck                                  |
| ust Type:                 | SMSF 🗸                             |                    | ABN:                                        | 96989898                       | 8987                     |                                                   | I - SMSF Trust                                |
| egistration Date:         | 01 Jun 2015 🔳                      |                    | New Fund:                                   | No 🗸                           |                          |                                                   | <ul> <li>Input the SMSF trust name</li> </ul> |
| ountry Established:       | Australia                          | ~                  |                                             |                                |                          |                                                   | Begulated = Yes                               |
| siness / Trading Name(s): | The sun shines super fund          |                    |                                             |                                |                          |                                                   |                                               |
| egistered Address:        | 5 PEEL Street, COLLINGWOOD, V      | /IC 3066 AU        |                                             | - Edit                         | New                      |                                                   | • Trust type = SMSF                           |
| ading Address:            | 5 PEEL Street, COLLINGWOOD, V      | /IC 3066 AU        |                                             | - Edit                         | New                      |                                                   | <ul> <li>Complete all other fields</li> </ul> |
| ailing Address:           | 5 PEEL Street, COLLINGWOOD, V      | /IC 3066 AU        |                                             | • <u>Edit</u>                  | New                      |                                                   | including all addresses                       |
| rustee Details 🛛 💥        |                                    |                    |                                             |                                |                          |                                                   |                                               |
| JAKING HAY PTY LTD        |                                    | ~                  | <u> Edit</u> 🐻 New 🐻                        |                                |                          |                                                   |                                               |
| Add New SMSF Trustee      | 2                                  |                    |                                             |                                |                          |                                                   |                                               |
| ember Details             |                                    |                    |                                             |                                |                          |                                                   | 2 - Trustee Details -                         |
| dward John Hayman, 01 Apr | r 1978, 5 PEEL Street, COLLINGWOO  | D, VIC 3066 AU 🗸   | 🞽 🗒 Edit 🐻 New 🛐                            |                                |                          |                                                   | (The Borrower)                                |
| amela Susan Hayman, 01 M  | far 1976, 5 PEEL Street, COLLINGWO | DOD, VIC 3066 AU 🗸 | 🞽 🗒 Edit 🐻 New 🛐                            |                                |                          |                                                   | · Click on Add New SMSE                       |
| Add New SMSF Member       | 3                                  |                    | •••••••••••••••••••••••••••••••••••••••     |                                |                          |                                                   | Trustee                                       |
| MSF Contributions (Ye     | arly Income)                       |                    |                                             |                                |                          |                                                   | See process Step 2                            |
| ember Name                | Employer                           | Employment Income  | Concessional<br>Contributions<br>(Employer) | Conces<br>Contribu<br>(Additio | sional<br>utions<br>nal) | Non-Concessional<br>Contributions<br>(Additional) |                                               |
|                           |                                    |                    |                                             |                                | <b>*</b> 0.00            | to 00                                             |                                               |
| iyman, Edward John        | None provided                      | \$0.00             | \$0.00 💥                                    |                                | \$0.00                   | \$0.00                                            | 3 - Member details                            |
| ayman, Edward John        | None provided                      | \$0.00<br>\$0.00   | \$0.00 💥                                    |                                | \$0.00                   | \$0.00                                            | 3 - Member details                            |

- See process Step 3
- Complete for each member

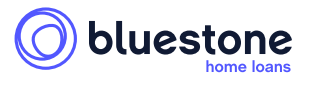

#### Step 2 - Add the SMSF Trustee details (the borrower)

| Add Trustee                                                    |                                                   |                                 | ×       |                |
|----------------------------------------------------------------|---------------------------------------------------|---------------------------------|---------|----------------|
| Adding a new trustee here will require further details at Type | bout the party to be captured on the applicant ta | 0                               |         |                |
| Company V<br>Company Search                                    |                                                   |                                 |         | Select company |
| Company Name                                                   | ABN                                               | Verify Company                  |         |                |
| MAKING HAY PTY LTD                                             | 8708                                              | Company Verified                |         | Verify company |
| Company Type                                                   | ACN                                               | MAKING HAY PTY LTD<br>ARN: 8701 |         | venny company  |
| Description                                                    | ABRN                                              | ACN:<br>Status:                 |         |                |
| Industry                                                       | Registered In                                     | Type:                           |         |                |
| ~                                                              | Registration Date                                 |                                 |         |                |
|                                                                | dd mmm yyyy                                       |                                 |         |                |
|                                                                |                                                   | Cancel                          | Changes |                |
|                                                                |                                                   |                                 |         | Save changes   |

#### Step 3 - Add the SMSF Member details

| Add Member     |                          |                                             |                          | ×                   |
|----------------|--------------------------|---------------------------------------------|--------------------------|---------------------|
| Adding a new   | member here will require | further details about the party to be captu | red on the applicant tab |                     |
| Title          | First Name               | Surname                                     |                          |                     |
| Dr 🗸           | Edward John              | Hayman                                      |                          |                     |
| Date Of Birth  |                          |                                             |                          |                     |
| 01 Apr 1978    |                          |                                             |                          |                     |
| Residential Ac | ídress                   |                                             |                          |                     |
| 5 PEEL Stree   | et, COLLINGWOOD, VIC 3   | 8066 AU                                     | 🛩 🖋 Edit. 🕂 New          |                     |
|                |                          |                                             |                          |                     |
|                |                          |                                             |                          | Cancel Save Changes |

Click Add New SMSF Member (page 1) and complete each members details

#### **Step 4 - Confirm the borrower details (the SMSF trustee)**

| Borrower 2: MAKING HAY                                                          | PTYLTD v of 4 V New 10 Delet              | 2                        |                                                  | Borrower = Making Hay Pty Ltd<br>(the SMSF trustee) |
|---------------------------------------------------------------------------------|-------------------------------------------|--------------------------|--------------------------------------------------|-----------------------------------------------------|
| Applicant Type<br>Applicant Type:                                               | Company 🗸                                 | Applicant Role:          | Trustee/SMSF Member ~                            | Applicant role = Trustee/SMSF                       |
| SMSF Trustee/Memb                                                               | er<br>Trustee Me                          | mber                     |                                                  |                                                     |
| Company Name:<br>Company Name:<br>Company Type:<br>Description:<br>Industry:    |                                           | ABN: 87086244528<br>ACN: | Verity Company<br>Company could not be verified. | Link the SMSF trust - tick<br>as trustee            |
| Directors<br>Dr Edward John Haymar<br>Dr Pamela Susan Hayma<br>Add New Director | n (TrusteelMember)<br>an (TrusteelMember) | ✓ Edit New Toblete       |                                                  | Add each SMSF member as a Director                  |

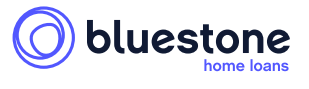

### Step 5 & 6 - Fully complete each members personal & employment details

| _                                 |                                |                                       |                                                                                                    |
|-----------------------------------|--------------------------------|---------------------------------------|----------------------------------------------------------------------------------------------------|
| Borrower 3: Dr Edward John        | Hayman 🗸 of 4 🖌 💽 New 👔 Delete |                                       | Select each individual under<br>Borrower (Note, this is an AOL<br>limitation as the member/<br>director is not the actual<br>borrower) |
| Applicant Type                    |                                |                                       |                                                                                                    |
| Applicant Type:                   | Person 🗸                       | Applicant Role: Trustee/SMSF Member 🗸 | Applicant role = Trustee/SMSF                                                                                                    |
| Applicant is Director:            |                                |                                       | member                                                                                                    |
| SMSF Trustee/Member               |                                |                                       |                                                                                                    |
| SMSF                              | Trustee Member                 |                                       | Applicant is Director = tick this                                                                                                    |
| The sun shines super fund         |                                |                                       | field                                                                                                    |
| Company Director Of               |                                |                                       | neid                                                                                                    |
| Company                           | Director                       |                                       |                                                                                                    |
| MAKING HAY PTY LTD                |                                |                                       |                                                                                                    |
| Applicant                         |                                |                                       | SMSF Trustee/Member = tick                                                                                                    |
| Applicant                         |                                |                                       | member                                                                                                    |
| Title:                            | br 🗸                           | First Home Buyer:                     |                                                                                                    |
| First Name:                       | Edward John                    |                                       |                                                                                                    |
| Middle Name:                      | A                              | If yes, how long: months              | Company Director of Making                                                                                                    |
| Family Name:                      | Hayman 🙆                       | Employee of Lender:                   | Company Director of Making                                                                                                    |
| Previous Name:                    | A S                            | Marital Status: 🗸 😽                   | Hay Pty Ltd (The SMSF                                                                                                    |
| Date of Birth:                    | 01 Apr 1978 3                  | Spouse                                | Trustee) - tick Director                                                                                                    |
| Ound of Dillin.                   |                                | Co-Applicant                          | ildstee) - tick Director                                                                                                    |
| Gender:                           | Male                           |                                       |                                                                                                    |
| Permanent Australian<br>Resident: | Yes 🗸                          | O Non Loan Party                      |                                                                                                    |
| Residency Status:                 |                                | First Name:                           |                                                                                                    |
| Country of Residency:             | Australia 🗸                    | Family Name:                          |                                                                                                    |
| Home Phone Number:                |                                | Dependente                            | Ensure applicant details                                                                                                    |
| Mobile Phone:                     |                                | Dependants                            | Ensure applicant details                                                                                                    |
| Rusinees Phone Number             |                                | Age                                   | are complete                                                                                                    |
|                                   |                                | Add Dependant                         |                                                                                                    |
| Dualiticas Priorie Humber.        |                                |                                       |                                                                                                    |
| Fax Number:                       |                                |                                       |                                                                                                    |
| Fax Number:<br>E-mail Address:    |                                |                                       |                                                                                                    |

| Employment Section  |                  |                   |                                |           |          |                                                |
|---------------------|------------------|-------------------|--------------------------------|-----------|----------|------------------------------------------------|
| Employment Status:  | Primary Employn  | ment 🗸            | Employment Type:               | PAYG      | ~        |                                                |
| Start Date:         | 01 Jun 2020      | 31                | Employment Basis:              | Full Time | ~        | Update employment details                      |
| End Date:           |                  | 3                 | On Probation:                  |           |          |                                                |
| Role:               | 2111-11          | Chemist           |                                |           |          |                                                |
| PAYG Employer Type: | Private          | ~                 |                                |           |          |                                                |
| Income              |                  |                   |                                |           |          | <b>-</b>                                       |
| Туре                |                  |                   | Frequency                      | Value     |          |                                                |
| Gross Salary        | me               | 6                 | Monthly 🗸                      | \$10,000  | .00      | Input the members gross income. This will then |
| Employer            |                  |                   |                                |           |          | calculate the super guarantee                  |
| O Loan Party        |                  | ~                 |                                |           |          |                                                |
| Other AS            | TELLAS PHARMA AL | ISTRALIA PTY I TD | Ph: 0298141100 Eax: 0298141100 | ~ -       | Edit New |                                                |

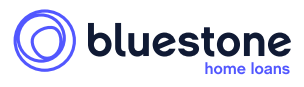

#### Step 7: Create the Security Trustee (property owner)

Note: Due to AOL limitations, the Security Trustee is classified as borrower.

| orrower 5: SUNNY DAYS PT    | TY LTD v of 5                                       |                            |                                  |                    |                       |                             |
|-----------------------------|-----------------------------------------------------|----------------------------|----------------------------------|--------------------|-----------------------|-----------------------------|
| Applicant Type              |                                                     |                            |                                  |                    |                       | Add Sunny Days Pty Ltd as a |
| Applicant Type:             | Company V                                           |                            | Applicant Role:                  | Security Custodian | v .                   | new borrower                |
|                             |                                                     |                            | Acting on behalf of a trust:     | 2                  |                       | new borrower                |
|                             |                                                     |                            | Security Custodian trust details | s unknown:         |                       |                             |
| Security Custodian Trus     | st                                                  |                            |                                  |                    |                       |                             |
| Frust Name:                 | Sunny Days Trust                                    |                            |                                  |                    |                       | Applicant role = Security   |
| Trust Type:                 | Security Custodian Trust 🗸                          |                            | ABN:                             | 221                |                       | Custodian                   |
| Registration Date:          | 01 Mar 2001 3                                       |                            |                                  |                    |                       |                             |
| Country Established:        | Australia 🗸                                         |                            |                                  |                    |                       |                             |
| Business / Trading Name(s): |                                                     |                            |                                  |                    |                       | Applicant type = Company    |
| Registered Address:         | 500 Little Collins St Melbourne, Victoria, MELBOURN | IE, VIC 3000 AU            | ~                                | Edit New           |                       | Applicant type - company    |
| Frading Address:            | 500 Little Collins St Melbourne, Victoria, MELBOURN | IE, VIC 3000 AU            | ~                                | Edit New           |                       |                             |
| Mailing Address:            | 500 Little Collins St Melbourne, Victoria, MELBOURN | Security Custodian Trust - |                                  |                    |                       |                             |
| Security Custodian Trus     | stee Company                                        |                            |                                  |                    |                       | Complete with Sunny Days    |
|                             |                                                     |                            | Q                                |                    |                       | Trust details               |
| Company Name:               | SUNNY DAYS PTY LTD                                  | ABN:                       | 336                              | _ v                | erify Company         |                             |
| Company Type:               | ~                                                   | ACN:                       | 627                              | 00                 | ompany Verified       |                             |
| Description:                | ~                                                   | ARBN:                      |                                  | 8                  | UNNY DAYS PTY LTD     | Input the Security Trustee  |
| ndustry:                    | •                                                   | Registered In:             | ~                                |                    | iCN:                  | corporate trustee details   |
|                             |                                                     | Registration Date:         | 08 May 2020 🛐                    | 1                  | tatus: Active<br>ype: | in the Security Custodian   |
| <i></i>                     |                                                     |                            |                                  |                    |                       | Trustee Company search      |
| Jirectors                   |                                                     |                            |                                  |                    |                       | field and select            |
| John Wayne (Non-Loan Part   | ty)                                                 | ~                          | Selete Selecter Selecter         |                    |                       |                             |

#### **Step 8: Update member contribution details**

| SMSF Contributions (Yearly Income) |                    |                   |                                |                          |   |                                               | Verify each concessional                   |               |                                               |
|------------------------------------|--------------------|-------------------|--------------------------------|--------------------------|---|-----------------------------------------------|--------------------------------------------|---------------|-----------------------------------------------|
| Member Name                        | Employer           | Employment Income | Concess<br>Contribu<br>(Employ | sional<br>utions<br>ver) |   | Concessional<br>Contributions<br>(Additional) | Non-Conces<br>Contribution<br>(Additional) | ssional<br>1s | contributions (employer)<br>amount is correct |
| Hayman, Edward John                | None provided      | \$120,000.00      | <b>S</b> 1                     | 2,600.00                 |   | \$0.00                                        |                                            | \$0.00        |                                               |
| Hayman, Pamela Susan               | MAKING HAY PTY LTD | \$120,000.00      | <b>S</b> 1                     | 2,600.00                 | 8 | \$0.00                                        |                                            | \$0.00        | Input any regular historic                    |

#### Important to note:

- PAYG Concessional contributions with 12 months regular history evidence requires no further individual assessment
- Self-employed Concessional contributions with 2 years history evidence requires no further individual assessment
- Full individual servicing is required when the above evidence isn't available
- Non-concessional contributions are not considered for serviceability purposes.

or proposed additional concessional contributions made by the member

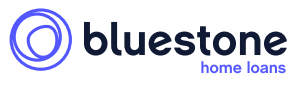

### Step 9: Linking the security property

| Security 1: Register | ed Mortgage 🗸 of 1 <u>ु New</u>  |   |                                                                           |                            | Link the property with<br>ownership of the Security<br>Custodian Trustee Company |
|----------------------|----------------------------------|---|---------------------------------------------------------------------------|----------------------------|----------------------------------------------------------------------------------|
| Type:                | ation<br>1st Registered Mortgage | • | Ownership:                                                                | 100% SUNNY DAYS<br>PTY LTD | Sunny Days Pty Ltd                                                               |
| Transaction:         | Purchasing                       | ~ |                                                                           |                            |                                                                                  |
| Property Details     | Established V                    |   | Property Primary Purpose:                                                 | Investment V               | Check the contract of sale (or title search for refinance) to confirm the        |
| Holding:<br>Zoning:  | Sole<br>Residential V            | ~ |                                                                           |                            | security trustee is noted as legal owner.                                        |
| Property Type:       | Townhouse                        | ~ | Will Own 3 Units In Complex:<br>Will Own 25% Of Complex:<br>Off The Plan: |                            |                                                                                  |

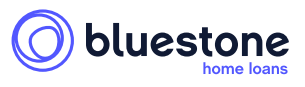